# New Registration Steps for myuhc.com<sup>®</sup>

## Registration

To register, go to myuhc.com and click on the "Register Now" button.

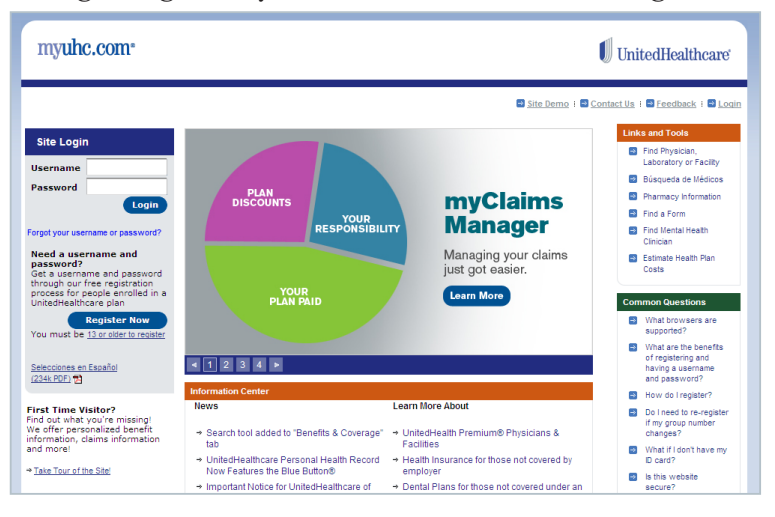

### **Registration step 1**

Enter your name, date of birth and account numbers from your health plan ID card. Then click "Next Step."

If you don't have a health plan ID card, you can click "No ID card" to register using your Social Security Number and date of birth.

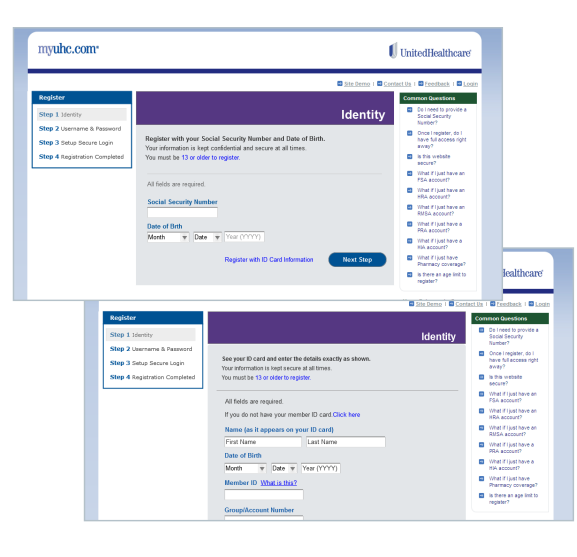

### **Registration step 2**

Create a Username and Password then click "Next Step."

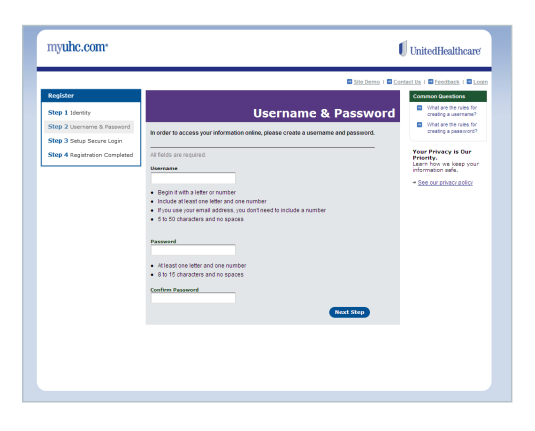

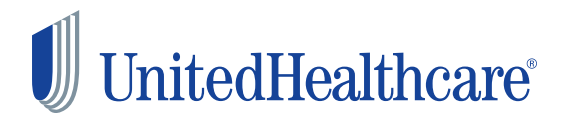

### **Registration step 3**

Enter your email address and optional phone numbers, and choose "Security Questions."

Review and agree to the website policies and be sure to keep the email opt-in checked, so you receive relevant news and wellness information.

By registering, if applicable, you will also receive Health Statements, Explanation of Benefits, Claim Letters, Regulatory Notices and other important information electronically.

You may choose to receive free paper communications at any time by changing your Mailing Preferences.

Eligible for paperless:

| myuhc.com*                                                                                 |                                                                                                    | UnitedHealthcare                                                                                                    |
|--------------------------------------------------------------------------------------------|----------------------------------------------------------------------------------------------------|----------------------------------------------------------------------------------------------------|
|                                                                                            | Site Dama I 🖬 🖉                                                                                                    | onfactila i 🖬 feedback i 🖬 Look                                                                                                    |
| Register<br>Step 1 Menthy                                                                  | Set Up Secure Logi                                                                                                    | Also See<br>If you don't have an<br>email address, you can<br>sign up for a FREE<br>email account at:                                                                                                    |
| Setty 2 Germann & Password<br>Sitey 3 Setup Secure Login<br>Sitey 4 Registration Completed | What is Score Topic?<br>We as commodiate inserts pro habitore information score. Setue<br>Laprone for encoders, jour calls, and enable made it have the<br>score of the score of the score of the score of the score<br>score of the score of the score of the score of the score of the<br>score of the score of the score of the score of the score of the<br>score of the score of the sco | Oreal Hotmai Values ACC Common Outsitions Why an isolog the Degrin                                                                                                    |
|                                                                                            | Addatin registri freda.     Enal     Marca registri freda.     Enal     Enal                     | <ul> <li>Way do Treed to<br/>privite this<br/>information?</li> <li>How are metall<br/>doltrases used?</li> <li>Wat are the panel<br/>numbers used for?</li> <li>Wat are the security<br/>creations used for?</li> <li>Wat are the security<br/>control on the security<br/>control on the security<br/>settings?</li> <li>Way do twart to<br/>receipter no conduct?</li> </ul> |
|                                                                                            | Alaman Senai (1959-10)<br>4. g. concelligation com<br>Colomination Since (1922-10)<br>4. g. concelligation com<br>4. g. concelligation com<br>Phone Interfor U.S. gradow and security nerves a secure code. This number with                                                                                                    | Your Privacy is Our<br>Priority.<br>Loom has not inter your<br>information safe.<br>+ See set privacy policy                                                                                                    |
|                                                                                            | ent to color 20 contrary on the year and we we we we we we we we we we we we we                                                                                                    |                                                                                                    |
|                                                                                            | s (j 122-362-4637)<br>Security Generations<br>Reserver are all Capes-sensible and will be used when you work to reset your passwork<br>Generation<br>Constance<br>Reserver<br>*                                                                                                    |                                                                                                    |
|                                                                                            | Oresten"<br>Botot Cine v<br>Adsorer 1                                                                                                    |                                                                                                    |
|                                                                                            | Osedan'<br>Salad Dree v                                                                                                    |                                                                                                    |

<text>

Ineligible for paperless:

When done, click "Submit."

### **Registration complete**

Eligible for paperless:

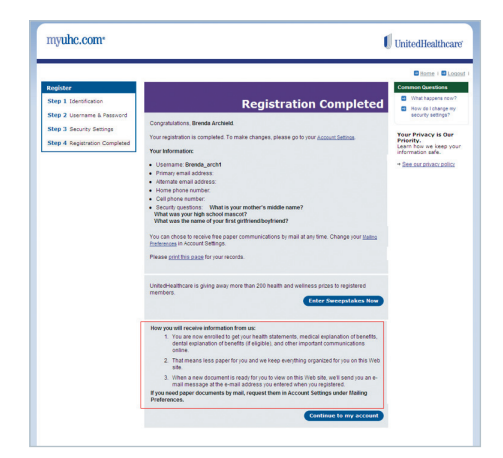

### Ineligible for paperless:

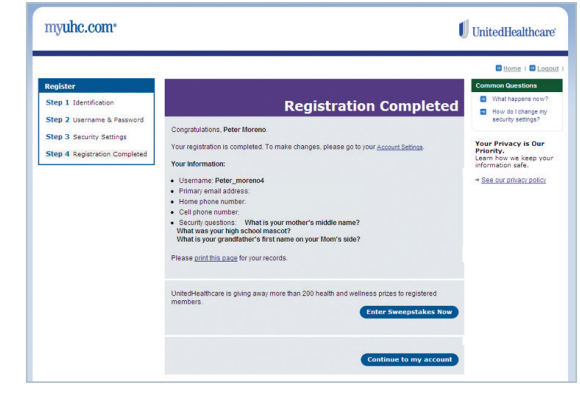

Click "Continue to my account" and start using myuhc.com's powerful online tools.

# Returning member from unknown device

The system is designed to protect your information. When you registered on myuhc.com, we asked, "Would you like us to recognize the computer, device or browser and not have to authorize your login from it in the future?"When you return to myuhc.com on the computer you used for registration, if you answered "Yes," the system will recognize you and allow you to log in with your Username and Password. If you answered "No" to the above question during registration or if the system senses any security issues, you may be prompted to get an access code immediately.

If you visit myuhc.com from another computer, or answered "No" to "Is this computer one that you would use again to log in to this website?" the system will verify that you are the owner of the account by sending you an access code.

To request an access code, whether you want the code sent to one of the email addresses or phone numbers we have on file.

| myuhc.com.               | 1                                                                                                    | UnitedHealthcare                |
|--------------------------|----------------------------------------------------------------------------------------------------|---------------------------------|
|                          | Site Demo 1 🖬 Co                                                                                                    | ntact.Ua I 🗖 Feedback I 🗖 Login |
| Verify Your Identity     | Request Access Code                                                                                                    | Common Questions                |
| Step 1 Request Code      | To keep your account secure, we need to verify that you are the owner of this account by sending<br>you an access code to a contact method of your choice.                                                                                                    | Why do I need an access code?   |
| Step 2 Enter Access Code | Please do not close this window while waiting for your code.                                                                                                    |                                 |
|                          | Gene Bandhard bandhard bandhar |                                 |

Be sure to keep this window open, because once you receive your code, which should take only a minute or so, you will need to enter it in the system. The code is set to expire after 10 minutes.

### Enter access code - email

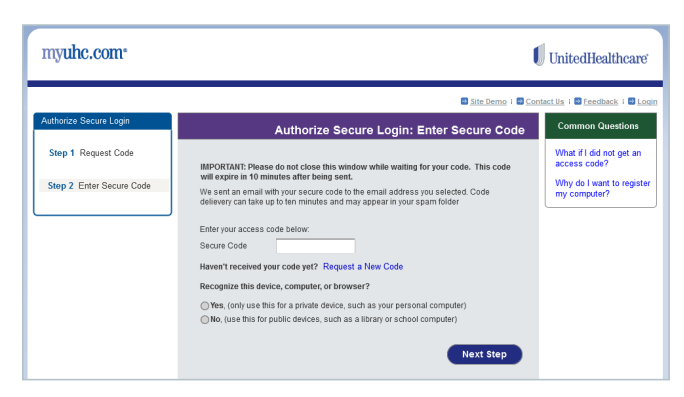

### Enter access code - text

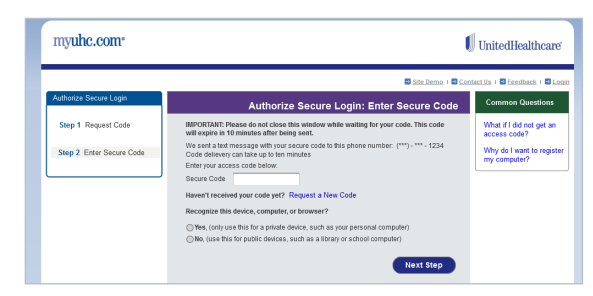

#### Enter access code – phone step 1

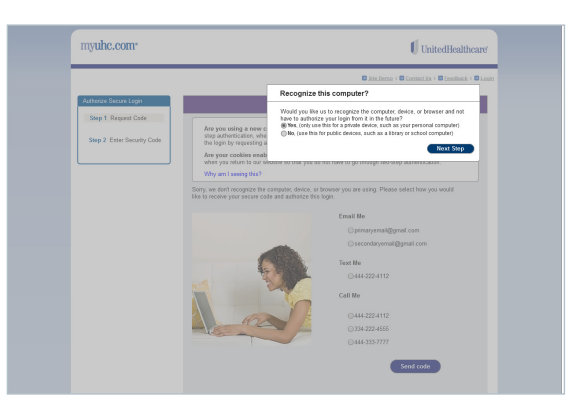

### Enter access code – phone step 2

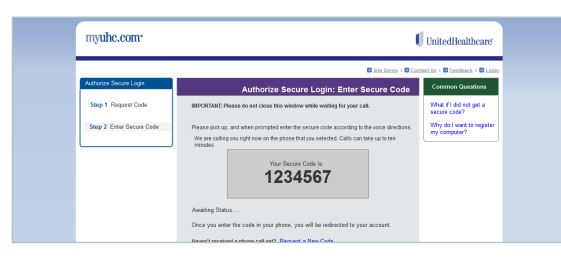

When you enter your Access Code, you will be asked whether or not you would use this computer to log into your account in the future.

After you click "Submit," you'll receive access to your myuhc.com account.

## **Lost Username and Password**

If you forget your Username or Password, click on "Forgot Username and Password" from the login page.

| ister                                                                                                    | Site Denne   Si                                                                                                    | Contaction ( Constants ) Constant                                                                                                    |
|----------------------------------------------------------------------------------------------------|----------------------------------------------------------------------------------------------------|----------------------------------------------------------------------------------------------------|
| <ul> <li>p 1 Identification</li> <li>p 2 Usemanie &amp; Password</li> <li>p 3 Security Settings</li> </ul> | Identification See your ID card' and enter the details exactly as shows. Your indicate to card a table to the second and these. Your methad to carden to enter the second and the second and the second a                                                                                                    | What Product have my C card?  What Products have my C card?  What Products have my information?                                                                                                    |
| p 4 Registration Considered                                                                                | A field an regime<br>and (all speen seyour ID cell)<br>content<br>factor I deb<br>(low)<br>(low) | FSA account?<br>I Their Flyak have an<br>INAL Flyak have an<br>INAL Flyak have an<br>INAL Flyak have a<br>INAL Flyak have a<br>INAL Flyak have a<br>INAL Flyak have a<br>INAL Flyak have a<br>INAL Flyak have a |
|                                                                                                    | Greap Account Number                                                                                                    | Planacy coverage?     Now collegate?      Your Privacy is Our     Privacity.     Learn how we knep your     information safe.      Gee our privacy policy                                                       |
|                                                                                                    | Wyou do not have an ID card, please refer to your enrolment materials.                                                                                                    |                                                                                                    |

**Step 1:** You'll be asked to enter your name, date of birth and account numbers from your health plan ID card. Then click "Next Step."

| Image: Image: Image                   | myuhc.com                                                                                                    |                                                                                                    |                                                                                                    | UnitedHealthcare                                                                                                    |
|----------------------------------------------------------------------------------------------------|----------------------------------------------------------------------------------------------------|----------------------------------------------------------------------------------------------------|----------------------------------------------------------------------------------------------------|----------------------------------------------------------------------------------------------------|
| Harring and a set of the set of the set of   | Sta Login<br>Uservane<br>Passing<br>Topo plut userant it passing?                                                                                                    | Differens Reservations                                                                                                    | e jinteres i e<br>myClaims<br>Manager                                                                                                    | Contraction + C transitional + C Loss<br>Losson and Track<br>Contract Park<br>Contract Park<br>Contract Park<br>Contract Park<br>Parkage (P formath)<br>Parkage (P formath)<br>Parkage (P formath |
| Marting and a second second se | Need a secretaria and<br>parameters<br>in a secretaria and parameter<br>process to people any view of<br>secretaria and a secretaria<br>process to people any view of<br>the multiple block back and<br>parameters and any secretaria<br>parameters and any secretaria<br>parameters any secretaria<br>parameters any secretaria<br>parameters any                                                                      |                                                                                                    | Managing your claims<br>just got easier.<br>(care bloce                                                                                                    | Extract react for<br>Control Standard     Control Standard     The Standard on     The Standard on     The Standard     The Standard on     The Standard on     The Standard on                                                                                                    |
|                                                                                                    | First Fisse Value of<br>the device of the second second<br>index of the device of the second<br>index of the second second<br>of the second second second<br>of the second second second<br>of the second second second<br>of the second second second<br>second second second second<br>second second second second<br>second second second second<br>second second second second<br>second second second second<br>second second second second<br>second second second second<br>second second second<br>second second second<br>second second second<br>second second second<br>second second second<br>second second<br>second second<br>second second<br>second second<br>second second<br>second<br>second second<br>second<br>second<br>second second<br>second second<br>second second second second second<br>second second | Beach top and it to the with a Coursept<br>South top and it to the with a Course<br>California the Boach Model<br>North Annual Sector Annual Machine<br>North Annual Sector Annual Sector<br>Office plan emotions and subsorties | Lear the Nool<br>Counterwork The Second Second<br>Figure 2 - Second Second Second Second<br>Figure 2 - Second Second Second Second<br>Second Second Second Second Second<br>Second Second Second Second Second<br>Second Second Second Second Second<br>Second Second Second Second Second<br>Second Second Second Second Second<br>Second Second Second Second Second<br>Second Second Second Second Second<br>Second Second Second Second Second<br>Second Second Second Second Second<br>Second Second Second Second Second<br>Second Second Second Second Second<br>Second Second Second Second Second<br>Second Second Second Second Second Second<br>Second Second Second Second Second<br>Second Second Second Second Second<br>Second Second Second Second Second Second<br>Second Second | Sociesto to incurpore<br>fragma index<br>disarges?     Società d'antiface ny<br>Carat?     Società d'antiface ny<br>Carat?     Società<br>transitione<br>disardate antiface<br>disardate antiface<br>disardate antiface<br>disardate antiface<br>disardate antiface<br>disardate antiface<br>Advance Antiface<br>Advance Antiface                                                                                                    |

**Step 1** (express): If you don't have your health plan ID card, you can click "No ID card" to sign in with your Social Security Number and date of birth.

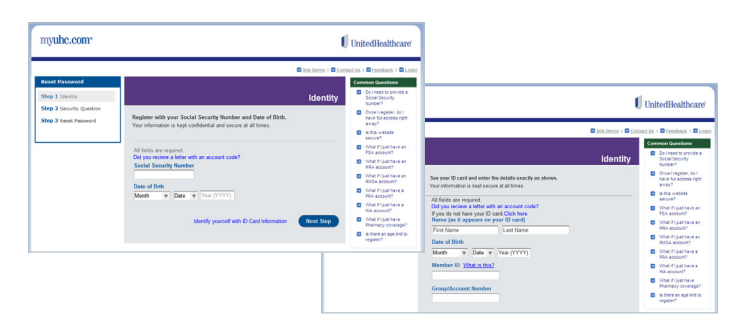

**Step 2:** You'll answer a security question, then click "Submit."

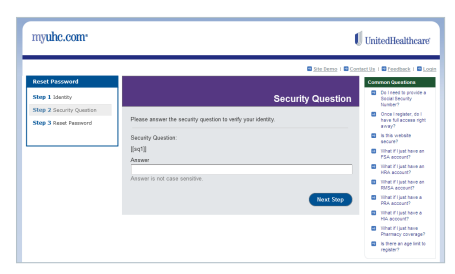

**Step 3:** Your Username will appear, and you'll be asked to reset your Password.

|                                                                                          | Site Demo +                                                                                                    | Contact Us 1 Seedback 1                                                                                                    |
|------------------------------------------------------------------------------------------|----------------------------------------------------------------------------------------------------|----------------------------------------------------------------------------------------------------|
| Recover Login Credentials<br>Step 1 Identity<br>Step 2 Security Question<br>Step 3 Login | Login<br>Thani you BRENDA you have successfully verified your account. Reset your password to top in.<br>Your username its BRENDA_ARCH<br>Rease reset your password<br>New Password | Common Questions<br>What are the rules for<br>creating a password?<br>Your Privacy is Our<br>Priority.<br>Learn how we keep you<br>information safe.<br>→ See our privacy policy |
|                                                                                          | Al least one letter and one number<br>8 to 15 ones<br>Continn Password<br>Continn Password<br>Continue                                                                              |                                                                                                    |

Click "Continue," and "Next" and you'll get access to your myuhc.com account.

| myuhc.com• |                                                                                                    |                   | UnitedHealthcare                                                                                                    |
|------------|----------------------------------------------------------------------------------------------------|-------------------|----------------------------------------------------------------------------------------------------|
|            | Your password has been successifully reset.<br>We appreciate your help in keeping your healthcare information secure.<br>Click on Nerf buffon to access your healthcare information | Thank You<br>Next | Home 1 B Lobord 1     Common Question     What lob a     shows a subble     soccur?     Your Privacy Is Our     rown,     information safe.     See our penace safes |

You can always update your email, phone and security questions by clicking on "Account Settings" then "Change Email, Phone Number and Security Questions."

|                                                                                                    |                                                                                   | Message Center 1                                                                                                    | T Account Settings 1 🗖                                                                     | trint 1 🗖 Help, 1 🗖 Contact | lls 1 🗖 Feedback 1 🗖 Sinn Ou                                                                                                    |
|----------------------------------------------------------------------------------------------------|-----------------------------------------------------------------------------------|----------------------------------------------------------------------------------------------------|--------------------------------------------------------------------------------------------|-----------------------------|----------------------------------------------------------------------------------------------------|
| Home Claims & Accounts                                                                                                 | Physicians & Facilities                                                           | Pharmacies & Prescriptions                                                                                                  | Benefits & Coverage                                                                        | Personal Health Record      | Health & Wellness                                                                                                    |
| Web Settings<br>Change Username<br>Change Password                                                                     | My Account Set                                                                    | tings                                                                                                    |                                                                                            |                             | Also See                                                                                                    |
| Change Email, Phone<br>Number, and Security<br>Questions                                                               | My Account Settings                                                               |                                                                                                    |                                                                                            |                             | Common Questions                                                                                                    |
| Account Settings<br>Request ID Cards<br>Manage Direct Deposits<br>Mailing preferences<br>How to Change Your<br>Address | ID Cards (Print)<br>→ Temporary ID Card -                                         | User Preferences<br>Medical      Manace Direct<br>How to Change<br>Malling Preferences<br>Healthy Mind H<br>Race, Ethnicity | and Settings<br>Deposit<br>: Your Address<br>nces<br>ealthy Body® Member Ner<br>& Language | valetter                    | <ul> <li>change my<br/>name or<br/>address?</li> <li>Why am I not<br/>getting any e-<br/>mail notificati?</li> <li>How do I add or</li> </ul> |
| Race, Ethnicity &<br>Language<br>Coordination of Benefits<br>Healthy Mind Healthy<br>Bodyth Mind Healthy               | ID Cards (Mail)                                                                   | Accounts<br>all → <u>Coordination o</u><br>Mail                                                                             | f Benefits                                                                                 |                             | remove a<br>dependent or<br>edit?                                                                                                    |
| Newsletter                                                                                                    | My Web Settings<br>→ Change Usemame<br>→ Change Password<br>→ Change Email, Phone | Number, and Security Questio                                                                                                | <u>ns</u>                                                                                  |                             |                                                                                                    |

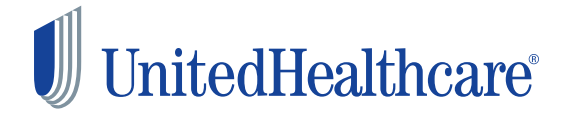

Insurance coverage provided by or through UnitedHealthcare Insurance Company or its affiliates. Administrative services provided by United HealthCare Services, Inc. or their affiliates. 100-12095 5/13

©2013 United HealthCare Services, Inc. UHCEW610782-000